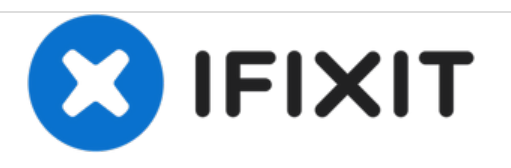

# Bissell SpotBot Pet Control Panel Replacement

This is a guide on how to replace the spiral brushing system on a bissell spotbot pet. Use this if your spiral brushing system is not working properly.

Written By: Anthony Bonvino

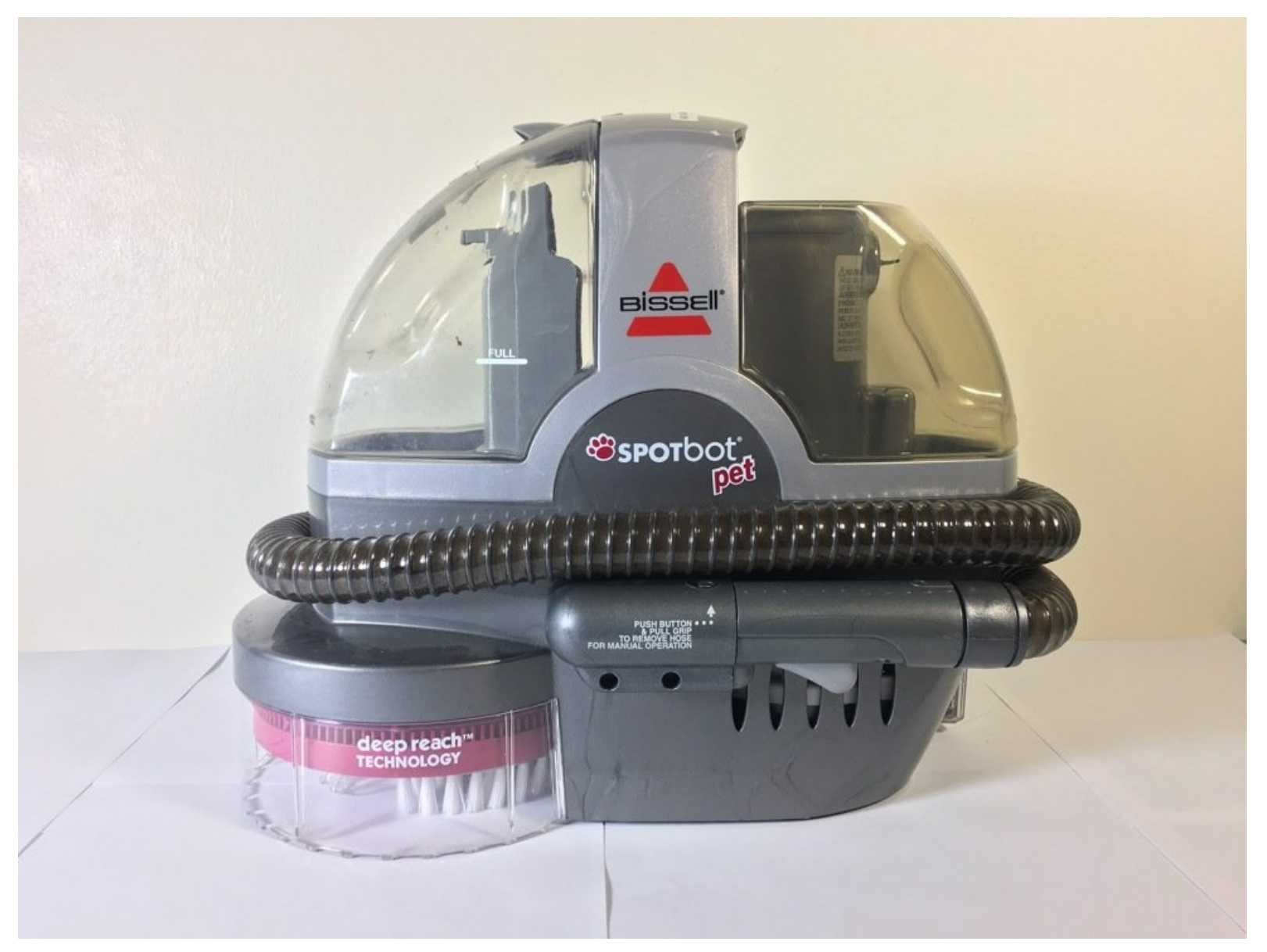

# INTRODUCTION

This is a guide on how to replace the spiral brushing system on a bissell spotbot pet. Use this if your spiral brushing system is not working properly.

# **TOOLS:**

۶

• Phillips #1 Screwdriver (1)

# Step 1 — Control Panel

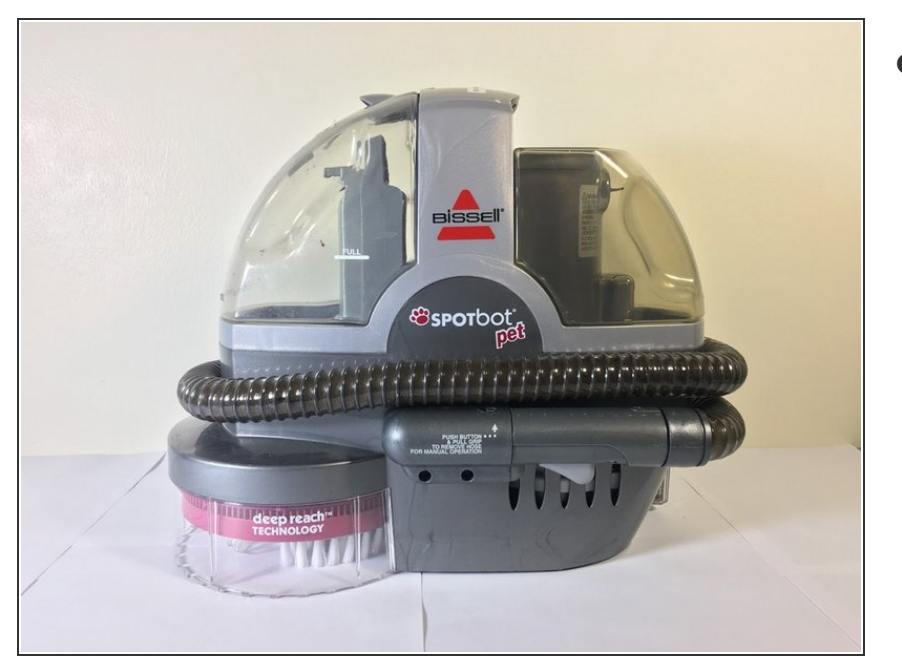

• Start here.

## Step 2

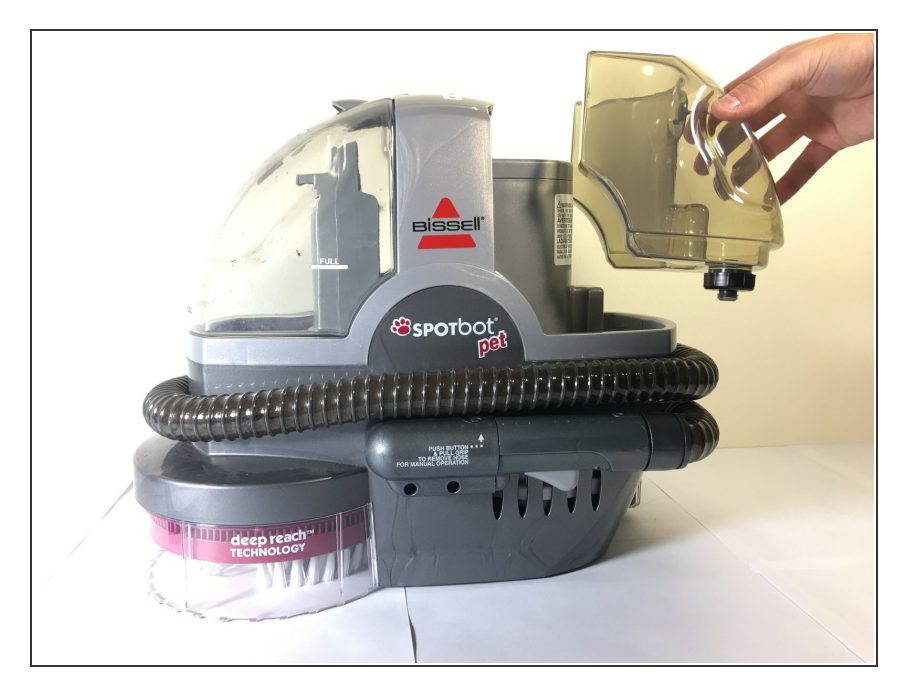

• Remove the container on the right side of the vacuum.

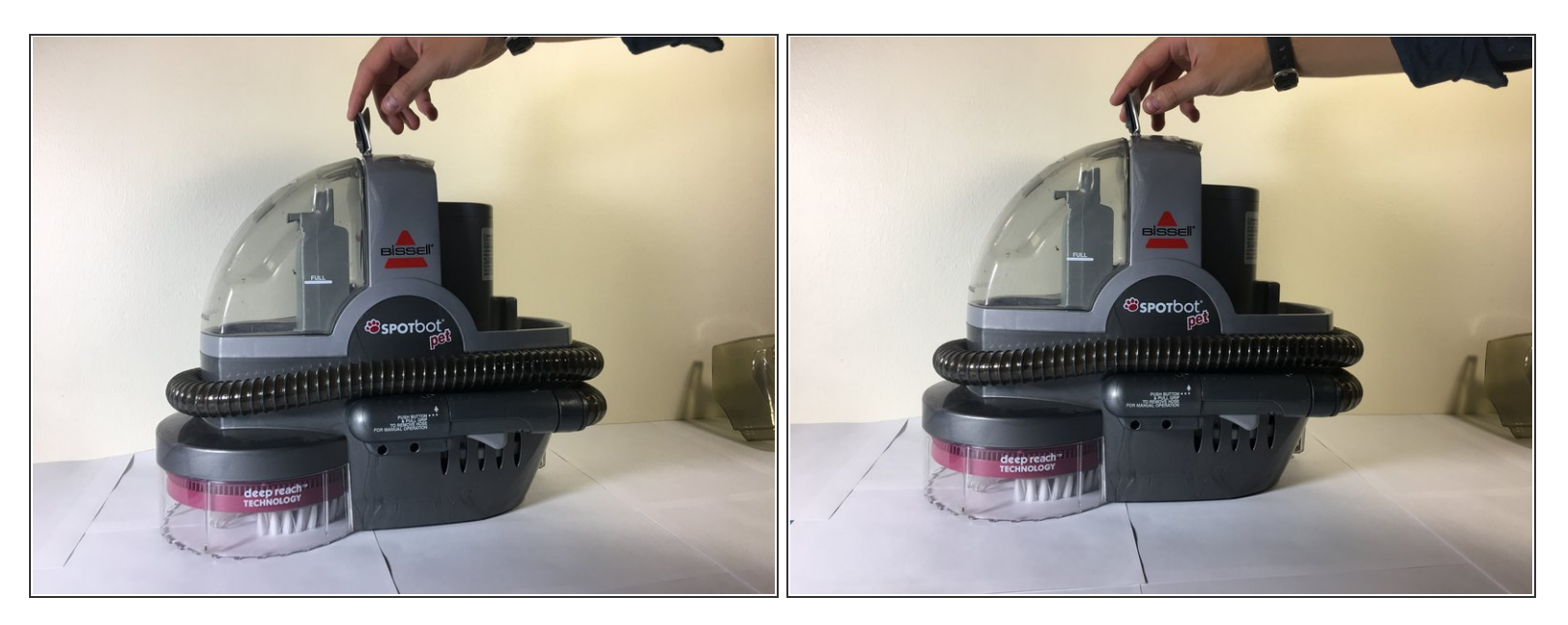

• Lift the tap on top of the vacuum, and then remove the container on the left side of the vacuum.

#### Step 4

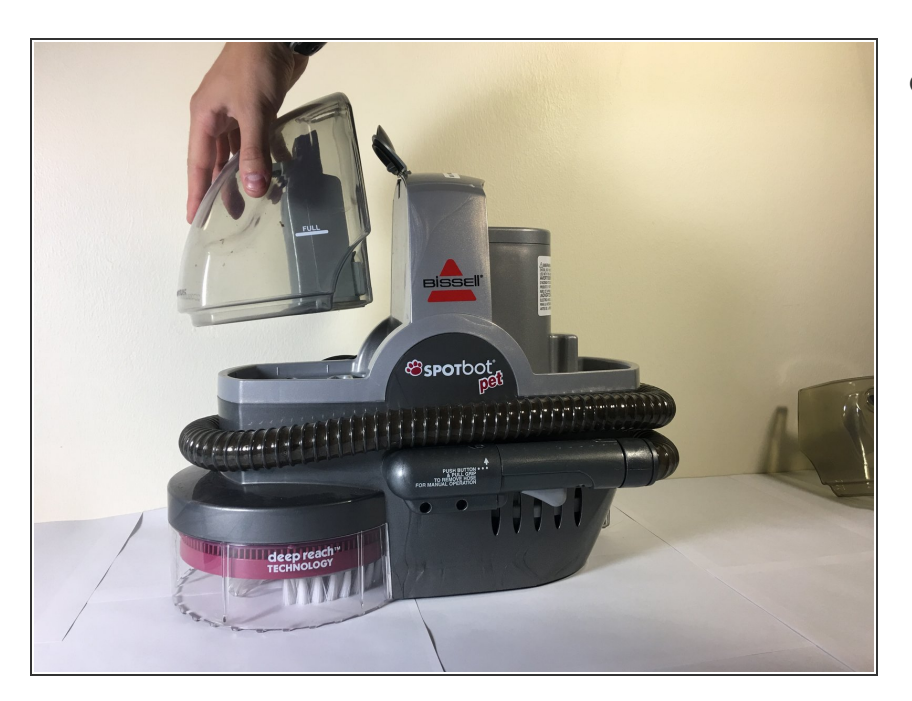

• Remove the left container of the vacuum.

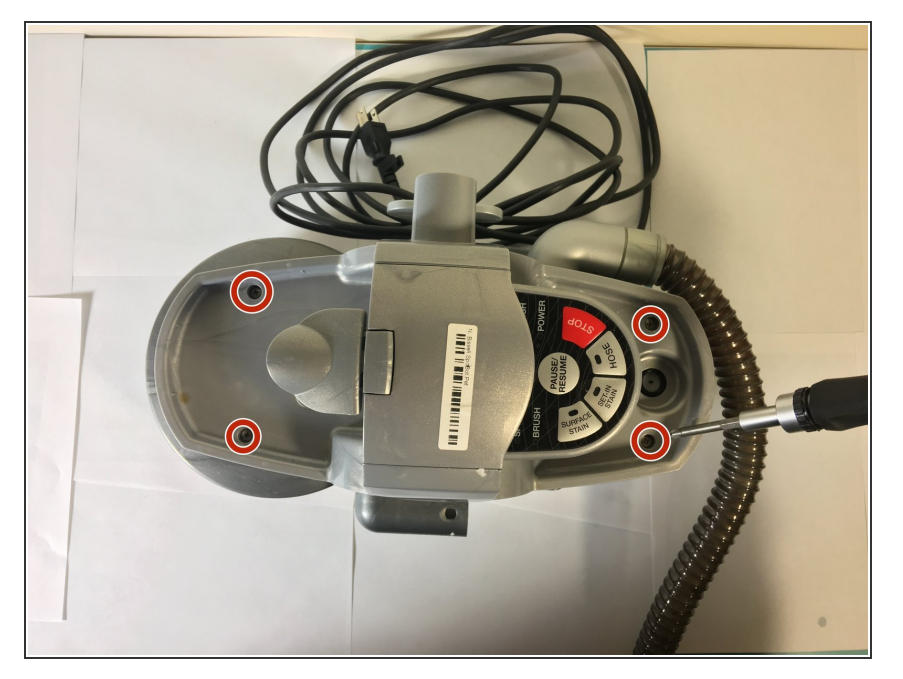

• Remove the four screws on the top of the device.

## Step 6

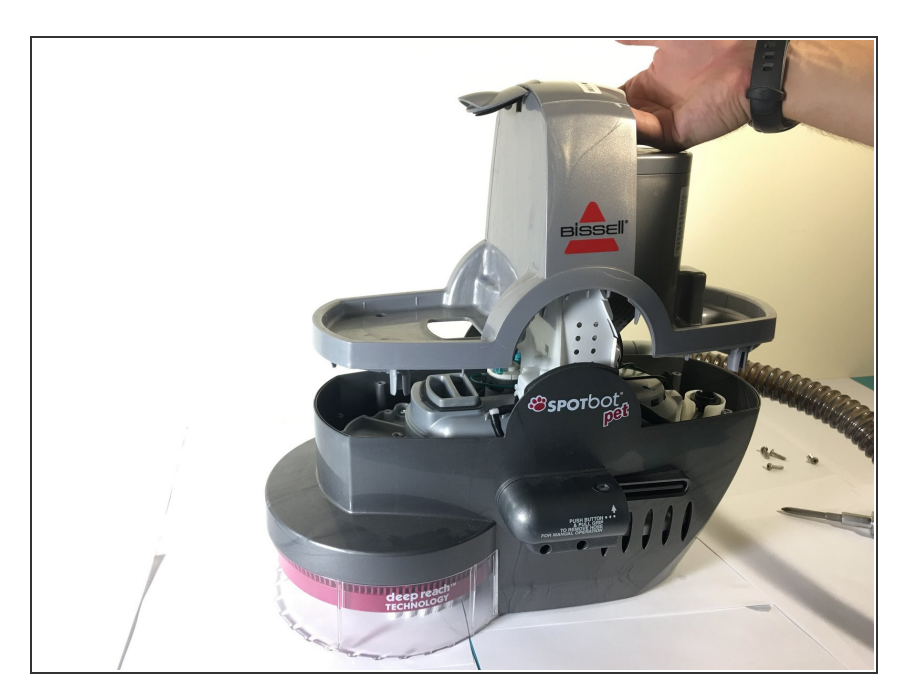

• Lift the top of the device off once the screws are removed.

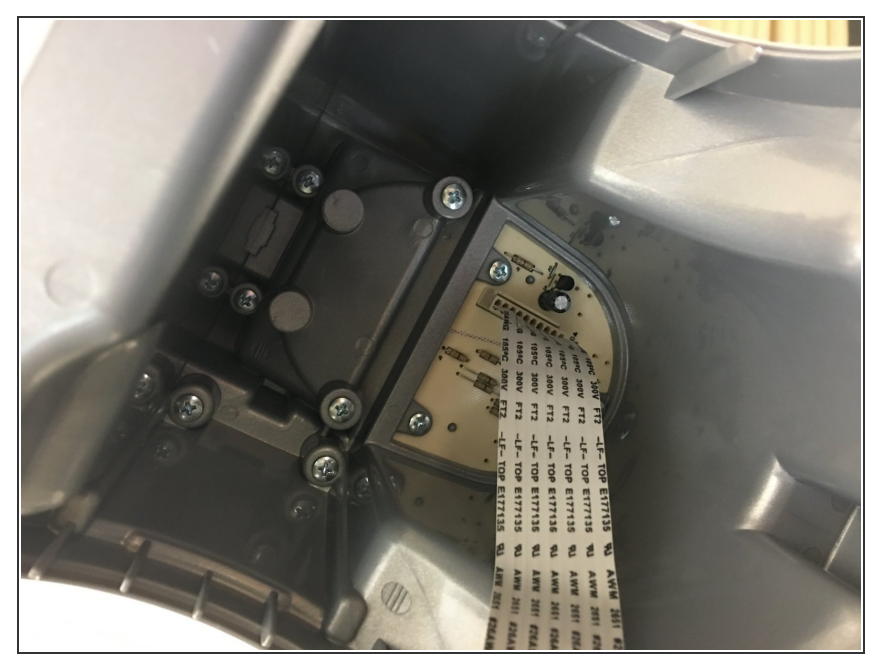

• Unplug the ribbon cable from the motherboard.

## Step 8

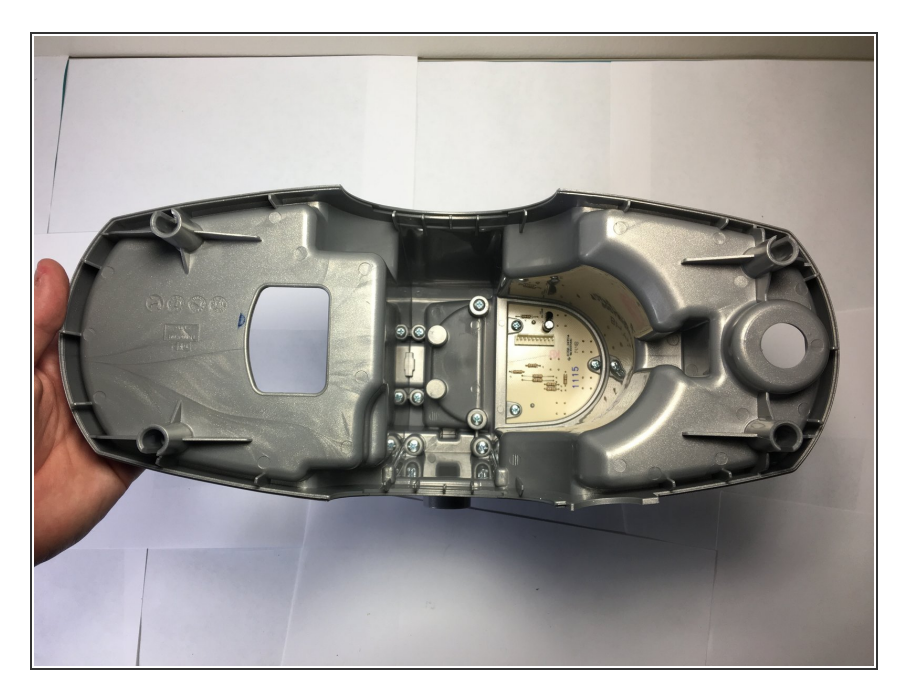

• Separate the top piece and flip it upside down.

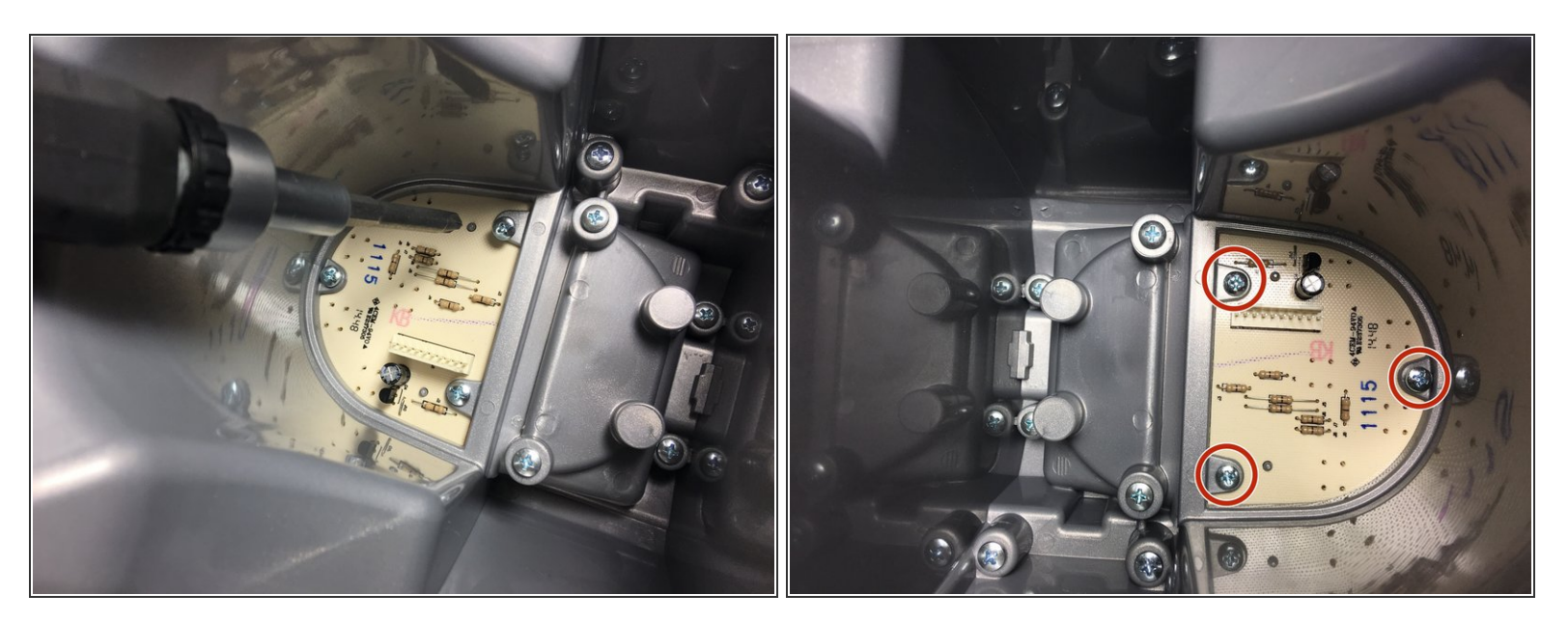

Remove the screws holding the motherboard in place.

#### Step 10

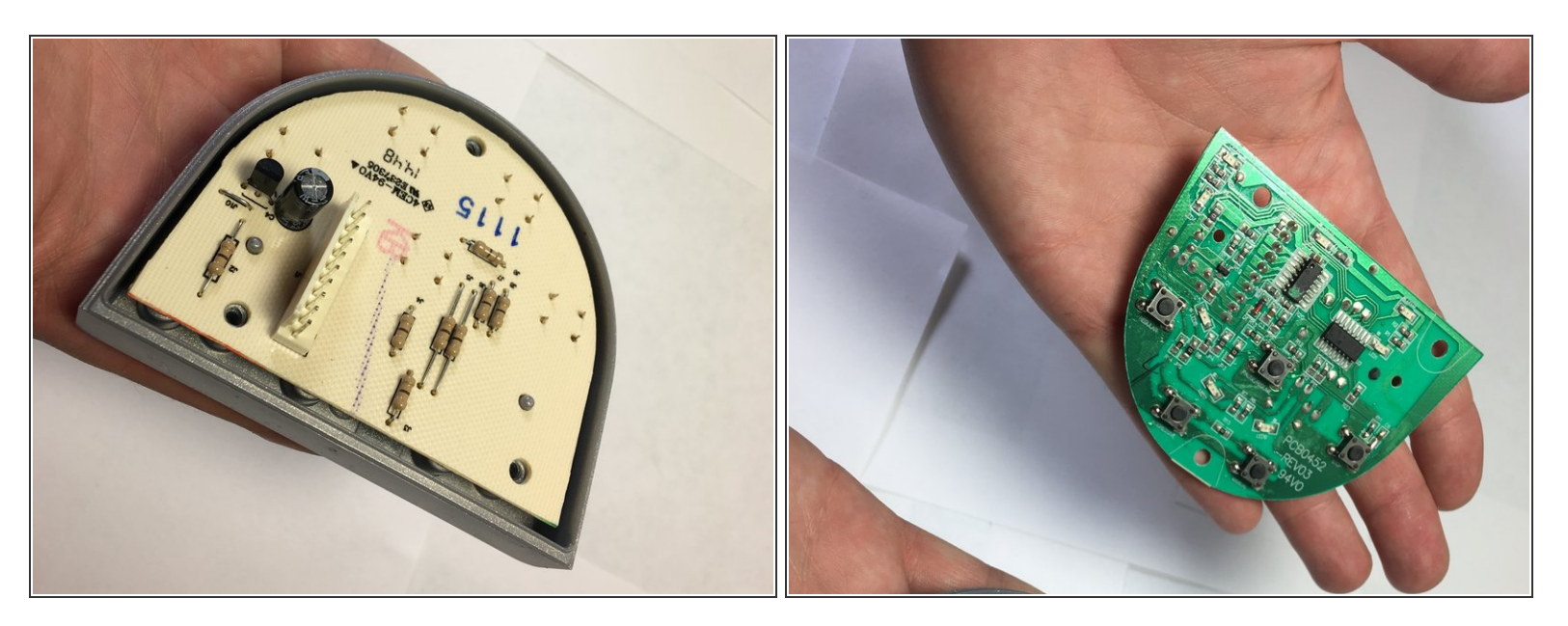

• Remove the motherboard from the top piece. Repair or replace the motherboard if it is faulty.

To reassemble your device, follow these instructions in reverse order.